GUIDE D'UTILISATION DU PORTAIL

SUPPORT

H (.....

\_\_\_\_\_ 1 10

### Table des matières

| INSCRIPTION / 1 <sup>ERE</sup> CONNEXION | . 3 |
|------------------------------------------|-----|
| EFFECTUER UNE DEMANDE                    | . 5 |
| DEMANDE DE SUPPORT                       | . 6 |
| DEMANDE D'ASSISTANCE BADGEUSE            | . 7 |
| INCIDENT DE SERVICE                      | . 8 |
| SUIVRE MES DEMANDES                      | . 9 |
| UTILISATION DE LA BASE DE CONNAISSANCES  | 11  |

## INSCRIPTION / 1<sup>ère</sup> CONNEXION

Le portail Service Client OCTIME est disponible à l'adresse suivante : <u>https://support.octime.com</u>

Si vous n'avez pas de compte créé sur notre portail :

- Cliquez sur « Demande d'inscription au Support OCTIME »
- Renseignez votre adresse mail ainsi que tous les champs qui apparaissent.
  - Si vous gérez OCTIME pour plusieurs établissements, vous pouvez le préciser : « Toutes les cliniques du groupe XXX », « Toutes les boutiques YYY », etc.
  - o Indiquez si vous avez suivi une formation certifiante OCTIME
- Validez en cliquant sur Envoyer

| Pour accéder à la documentation             | de notre portail, cliquez <u>ici</u>                       |           |
|---------------------------------------------|------------------------------------------------------------|-----------|
| Pour utiliser Teamviewer, <u>cliquez i</u>  | <u>i</u>                                                   |           |
|                                             |                                                            |           |
| Centre de support / Support OCTIM           |                                                            |           |
| Support OCTIME                              |                                                            |           |
| Bienvenue ! Vous pouvez soumet              | re une demande pour Support OCTIME à l'aide des options pr | roposées. |
| Que pouvons-nous faire pour vous ?          |                                                            |           |
| Demande d'incerietie                        |                                                            |           |
| Cet accès est réservé                       | ux gestionnaires de planning OCTIME                        |           |
|                                             |                                                            |           |
| Les champs obligatoires sont ma             | qués d'un astérisque *                                     |           |
| Envoyer la confirmation par courrier é      | ectronique à *                                             |           |
|                                             |                                                            |           |
| Société / Organisation *                    |                                                            |           |
| Saisissez ici le nom de votre société ou de | otre établissement.                                        |           |
|                                             |                                                            |           |
| Num Duinum *                                |                                                            |           |
| Saisissez votre Nom et Prénom pour le cor   | trõle                                                      |           |
|                                             |                                                            |           |
|                                             |                                                            |           |
| Formation                                   |                                                            |           |
| Oui, je confirme avoir suivi u              | e formation avec un formateur certifié OCTIME              |           |
| Numéro de téléphone*                        |                                                            |           |
| Saisissez un numéro de téléphone de cont    | ct                                                         |           |
|                                             |                                                            |           |
|                                             |                                                            |           |
| Fonction *                                  |                                                            |           |
| Saisissez la fonction occupée au sein de vo | re établissement                                           |           |
|                                             |                                                            |           |
|                                             |                                                            |           |
| Envoyer Annuler                             |                                                            |           |
| Annale                                      |                                                            |           |

- Une notification mail va vous être envoyée. > Cliquez sur le lien « Go to Help Center" contenu dans l'e-mail pour continuer
- Une nouvelle page va s'ouvrir : saisissez votre prénom, nom et créez un mot de passe pour finaliser la création de votre compte

Votre demande d'inscription sera alors vérifiée afin de vérifier que votre profil correspond aux conditions d'accès au support

#### Vous avez déjà un compte ?

Si vous avez déjà ouvert des demandes sur le support OCTIME, Dans ce cas, votre compte a déjà été créé.

Cliquez directement sur « **Connexion** » **en haut à droite**, puis rentrez votre adresse mail (celle que vous avez fournie à OCTIME) Puis sur suivant et Continuer avec un compte Atlassian. > continuer > saisissez votre mot de passe

Si vous ne vous souvenez plus de votre mot de passe ou qu'il s'agit de votre **1ere reconnexion** à notre portail depuis le **4 Mars 2025**, cliquez sur « Vous ne pouvez pas vous connecter ? »

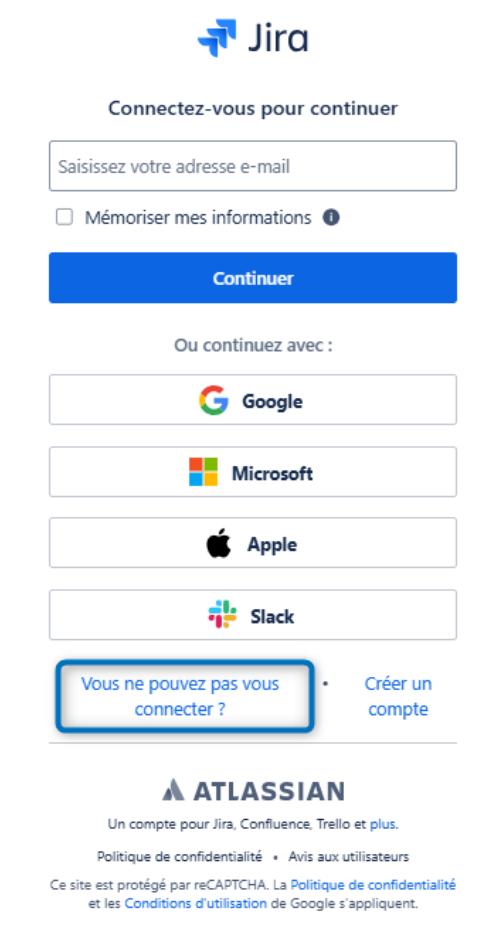

Vous allez recevoir un mail contenant un lien vers une page permettant d'initialiser votre mot de passe.

Choisissez votre mot de passe, confirmez-le et validez. Vous accédez ensuite directement à votre espace client (passez directement au chapitre **EFFECTUER UNE DEMANDE**).

### EFFECTUER UNE DEMANDE

Sur la page d'accueil de votre compte client (ci-dessous), vous pouvez effectuer 3 types de demandes, qui vous sont présentées ci-après en détail :

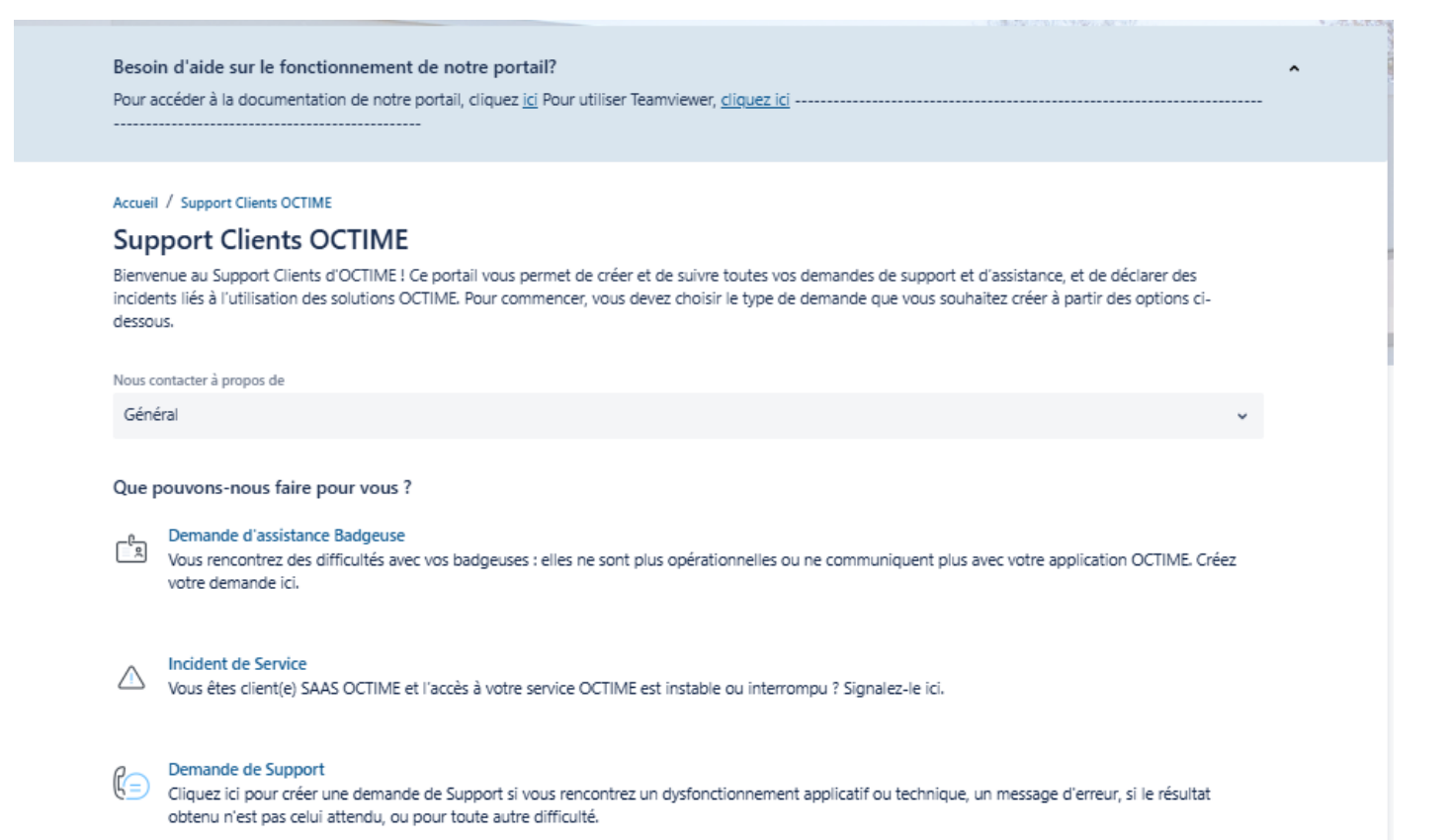

# **DEMANDE DE SUPPORT**

Que pouvons-nous faire pour vous ?

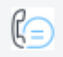

#### Demande de Support

Cliquez ici pour créer une demande de Support si vous rencontrez un dysfonctionnement applicatif ou technique, un message d'erreur, si le...

Remplissez ce formulaire pour créer une demande de Support si vous rencontrez un dysfonctionnement applicatif ou technique, un message d'erreur, si le résultat obtenu n'est pas celui attendu, ou pour toute autre difficulté. Une fois le formulaire complété, cliquez sur "Créer" pour valider votre demande.

Les champs obligatoires sont marqués d'un astérisque\*

| Résumé de votre demande *          |  |
|------------------------------------|--|
|                                    |  |
| Descriptif court de votre demande. |  |
| Version du logiciel*               |  |
|                                    |  |

Spécifiez la version du logiciel utilisé. Vous la trouverez en bas de votre écran OCTIME. Son format est X.X.X-Y (par exemple 9.2.6-0).

| De | Jescription détaillée *                                                                                                    |   |   |   |    |  |            |   |    |    |   |     |   |   |            |   |   |     |
|----|----------------------------------------------------------------------------------------------------|---|---|---|----|--|------------|---|----|----|---|-----|---|---|------------|---|---|-----|
|    | Texte normal                                                                                                    | ~ | B | 1 | τ. |  | <u>A</u> ~ | , | ∷≣ | Ì≣ | Ó | ) @ | ⊜ | ⊞ | $\diamond$ | 0 | " | + ~ |
|    |                                                                                                    |   |   |   |    |  |            |   |    |    |   |     |   |   |            |   |   |     |
|    |                                                                                                    |   |   |   |    |  |            |   |    |    |   |     |   |   |            |   |   |     |
| M  | Merci de nous fournir un maximum d'information. Par exemple, spécifiez le produit et/ou module et/ou l'interface concernée, le protocole de reproduction de votre problème, les matricules et/ou dates concernées, les résultats attendus et ceux obtenus, l'utilisateur et/ou l'écran concerné, |   |   |   |    |  |            |   |    |    |   |     |   |   |            |   |   |     |

| Pièce jointe                                                                                               |                                         |
|----------------------------------------------------------------------------------------------------|-----------------------------------------|
| Faites glisser et déposez des fichiers, collez des cap                                                     | tures d'écran ou parcourez vos fichiers |
| Parcourir                                                                                                  |                                         |
| N'hésitez pas joindre des copies d'écran et/ou des documents, pour nous permettre de mieux comprendre votr | e demande.                              |

| ļ | Priorité                                                                  |   |  |  |  |  |  |  |  |  |  |
|---|---------------------------------------------------------------------------|---|--|--|--|--|--|--|--|--|--|
|   | Medium                                                                    | ~ |  |  |  |  |  |  |  |  |  |
| 1 | Attention: La priorité de l'incident pourra être redéfinie par le Support |   |  |  |  |  |  |  |  |  |  |
| 1 | Partager avec*                                                            |   |  |  |  |  |  |  |  |  |  |
|   | B Partager avec OCTIME                                                    |   |  |  |  |  |  |  |  |  |  |

Envoyer Annuler

## DEMANDE D'ASSISTANCE BADGEUSE

### Demande d'assistance Badgeuse

Vous rencontrez des difficultés avec vos badgeuses : elles ne sont plus opérationnelles ou ne communiquent plus avec votre application...

Remplissez ce formulaire si vous rencontrez des difficultés avec une ou plusieurs de vos badgeuses : par exemple, si elles ne sont plus opérationnelles ou ne communiquent plus avec votre application OCTIME. Une fois le formulaire complété, cliquez sur "Créer" pour valider votre demande.

Les champs obligatoires sont marqués d'un astérisque\*

Résumé de votre demande\*

Descriptif court de votre demande

Type de Badgeuse \*

- Pyrescom
- O Pop
- O Idsense
- Snt 3000
- Badgeuse virtuelle

Sélectionnez le type de badgeuse concerné.

Type de problème\*

Sélectionnez le type de problème dans la liste déroulante.

Version du logiciel

Spécifiez la version du logiciel utilisé. Vous la trouverez en bas de votre écran OCTIME. Son format est X.X.X.Y (par exemple 9.2.6-0).

| Priorité                                                                  |   |
|---------------------------------------------------------------------------|---|
| Medium                                                                    | ~ |
| Attention: La priorité de l'incident pourra être redéfinie par la Support |   |
| Description détaillée *                                                   |   |

| ſ | Texte nor         | mal    | ×     | в        | I      |          | E      | ۷.        | :=      | i≣         | Ø       | 0        | 6       | ⊞       | $\diamond$ | θ       | "     | + ~ |
|---|-------------------|--------|-------|----------|--------|----------|--------|-----------|---------|------------|---------|----------|---------|---------|------------|---------|-------|-----|
|   |                   |        |       |          |        |          |        |           |         |            |         |          |         |         |            |         |       |     |
|   |                   |        |       |          |        |          |        |           |         |            |         |          |         |         |            |         |       |     |
| 2 | Aerci de nous fou | mir un | maxim | ium d'ir | format | ion. Spl | cifiez | si possit | e Fadro | isse IP de | la badç | geuse, i | son nur | méro, P | ütət du    | i matér | riel, |     |
| F | lièce jointe      |        |       |          |        |          |        |           |         |            |         |          |         |         |            |         |       |     |

| Faites glisser et deposez des fichiers, collez des captures d'ecran ou parcourez vos fichiers                               |  |  |  |  |  |  |  |  |
|----------------------------------------------------------------------------------------------------|--|--|--|--|--|--|--|--|
| Parcourir                                                                                                    |  |  |  |  |  |  |  |  |
|                                                                                                    |  |  |  |  |  |  |  |  |
| N'hésitez pas joindre des copies d'écran et/ou photos de la badgeuse pour nous permettre de mieux comprendre votre demande. |  |  |  |  |  |  |  |  |
| Partager avec.*                                                                                                    |  |  |  |  |  |  |  |  |
| Partager avec OCTIME      v                                                                                                 |  |  |  |  |  |  |  |  |
| Envoyer Annuler                                                                                                    |  |  |  |  |  |  |  |  |

п

~

v

# INCIDENT DE SERVICE

| Que pouvons-nous faire pour vous ?                                                                                                    |
|----------------------------------------------------------------------------------------------------|
| Vous êtes client(e) SAAS OCTIME et l'accès à votre service OCTIME est instable ou interrompu ? Signalez-le ici.                                                                    |
| Vous êtes client(e) SAAS OCTIME et l'accès à votre service OCTIME est instable ou interrompu ? Une fois le formulaire complété, cliquez sur "Créer" pour valider votre demande.    |
| Les champs obligatoires sont marqués d'un astérisque *                                                                                                    |
| Résumé de votre demande *                                                                                                    |
| Descriptif court de votre demande.                                                                                                    |
| Priorité                                                                                                    |
| Medium                                                                                                    |
| Attention: La priorité de l'incident pourra être redéfinie par le Support                                                                                                    |
| Description détaillée *                                                                                                    |
| Merci de nous fournir un maximum d'information. Par exemple, spécifiez le message rencontré, le protocole de reproduction de votre problème, l'utilisateur et/ou l'ècran concerné, |
| Version du Ioniciel                                                                                                    |
| · · · · · · · · · · · · · · · · · · ·                                                                                                    |
| Spécifiez la version du logiciel utilisé. Vous la trouverez en bas de votre écran OCTIME. Son format est X.X.X-Y (par exemple 9.2.6-0).                                            |
| Pièce jointe                                                                                                    |
| Faites glisser et déposez des fichiers, collez des captures d'écran ou parcourez vos fichiers                                                                                      |
| Parcourir                                                                                                    |
| Nhàites na ioinde de conie d'àrres et (su de documente pour sour permette de misur comprendre untre demande                                                                        |
| n nexez pas jonnare des copies d'ectait evou des ducuments, pour nous permeture de mieux comprendre voire demande.                                                                 |
| Partager avec OCTIME                                                                                                    |
| Envoyer Annuler                                                                                                    |

Vous pouvez à tout moment suivre l'évolution de vos demandes en cliquant en haut à droite de l'écran sur « Demandes » :

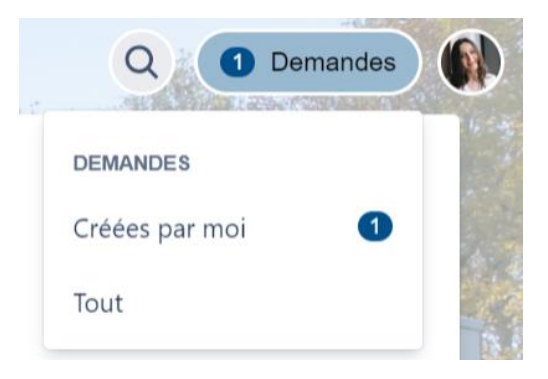

Vous accédez alors à la liste de vos demandes :

| Accueil<br>Demandes  |        | Permets de filtrer sur les<br>demandes « ouverte » ou<br>« fermées » | Permets de filtrer sur le type de demande |             |                    |                       |  |  |  |  |
|----------------------|--------|----------------------------------------------------------------------|-------------------------------------------|-------------|--------------------|-----------------------|--|--|--|--|
| La demande contient  | Q      | État 🗸 Créées par moi                                                | ✓ Type de demande ✓                       |             |                    |                       |  |  |  |  |
| Référence :          | Résumé |                                                                      | État                                      | Demandeur : | Date de création : | Date de mise à jour : |  |  |  |  |
| INC-127087           | test   |                                                                      | EN ATTENTE DE QUALIFICA                   | Edita '     | Aujourd'hui        | Aujourd'hui           |  |  |  |  |
| Statut de la demande |        |                                                                      |                                           |             |                    |                       |  |  |  |  |

En cliquant sur une demande, vous pouvez accéder au détail de celle-ci et interagir avec le Service Client OCTIME :

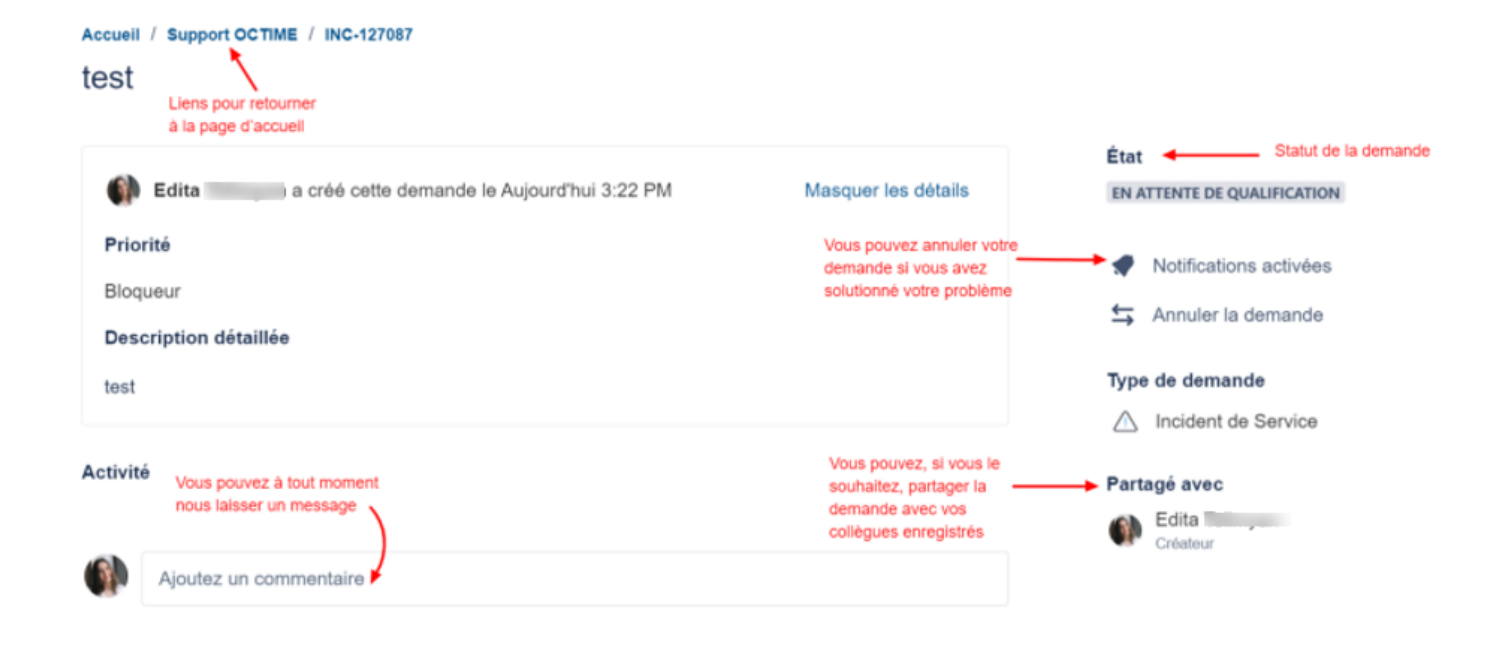

Les demandes annulées ou résolues par le Service Client OCTIME seront visibles dans les demandes « fermées ».

Pour les demandes résolues, en cliquant sur la demande, vous pourrez :

- Consulter le détail de la résolution
- Confirmer la résolution
- Ou laisser un commentaire si la solution fournie ne vous donne pas satisfaction

#### Accueil / Support OCTIME / INC-127090

#### Les pointages ne remontent pas

| ()     | Edita a créé cette demande le Aujourd'hui 4:05 PM Affiche                                                           | er plus de détails | État<br>RÉSOLU                                                          |
|--------|----------------------------------------------------------------------------------------------------|--------------------|-------------------------------------------------------------------------|
| Activi | té                                                                                                    |                    | Notifications activées                                                  |
| JD     | Aujourd'hui 4:06 PM<br>Bonjour,                                                                                     | <b>→</b>           | <ul> <li>Annuler la demande</li> <li>Confirmer la résolution</li> </ul> |
|        | La badgeuse a été redémarrée.<br>Les pointages sont gaintenant remontés sur votre base.<br>Bonne journée            |                    | Type de demande                                                         |
| 1      | Réponse automatique Aujourd'hui 4:06 PM<br>L'état de votre demande est désormais Résolu avec la résolution Terminé. |                    | Partagé avec                                                            |
|        | Ajoutez un commentaire                                                                                              |                    |                                                                         |

### Utilisation de la base de connaissances

Une base de connaissance est disponible afin de vous permettre d'accéder à des articles qui vous permettrons de résoudre certaines problématiques.

Cette base est disponible de deux façons

 Depuis l'accueil du portail client, grâce à la basse de recherche « Besoin d'aide ? Recherche par mots clés »

Il vous suffira de taper des mots clés pour voir apparaitre les articles correspondants

 Lors de la création de l'incident via la zone Résumé en tapant l'intitulé de votre demande. Les articles vous seront proposés sur la droite

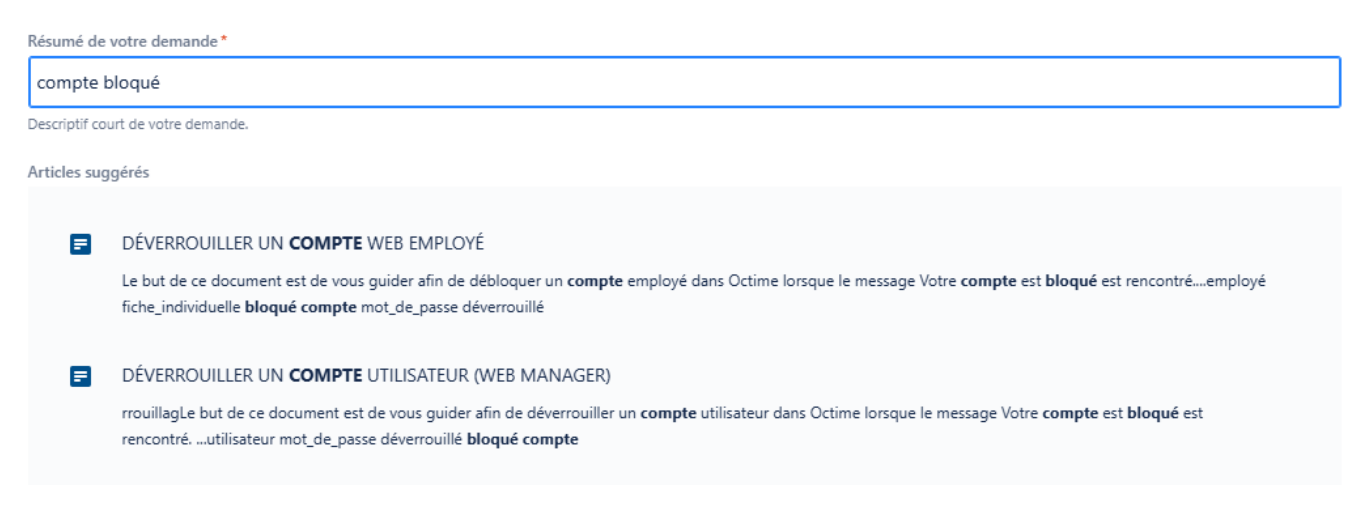

Il vous faudra cliquer sur le libellé de l'article pour voir le contenu s'afficher

Si une authentification vous est demandée, il vous suffira d'utiliser vos codes d'authentification au portail support